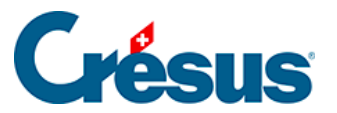

Crésus Cloud

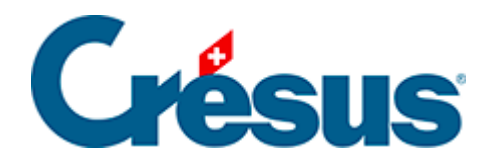

## **Crésus Cloud**

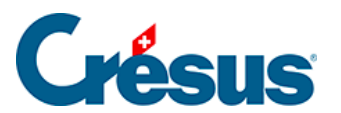

## 2.2 - Installation de VMware sous Windows

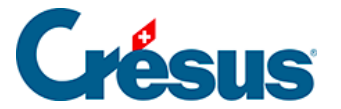

## 2.2 - Installation de VMware sous Windows

Lors de la procédure d'installation de **VMware**, cliquez sur le lien *Personnaliser l'installation* :

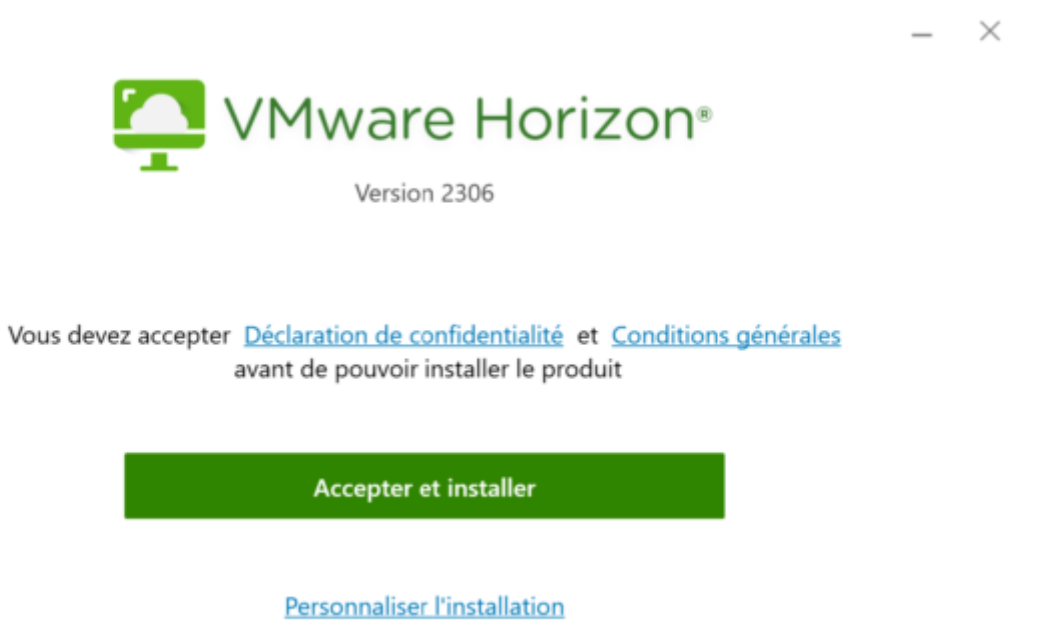

Assurez-vous que les options d'installation sont cochées comme suit :

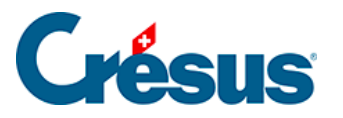

- ×

## VMware Horizon<sup>®</sup>

|    |       |    |     | -   |    | -   | - |
|----|-------|----|-----|-----|----|-----|---|
|    | - i . |    | . ' |     | 21 | n a | 5 |
| нτ |       | 08 |     | e.: | -  |     |   |
| -  |       |    |     |     |    |     |   |

| Emplacement d'installation (1)                                                                                                    |
|----------------------------------------------------------------------------------------------------|
| C:\Program Files\VMware\VMware Horizon View Client                                                                                |
| Serveur de connexion par défaut ()                                                                                                |
|                                                                                                    |
| Protocole Internet ()                                                                                                    |
| IPv4                                                                                                    |
| ○ IPv6                                                                                                    |
| Sélection automatique                                                                                                    |
| Fonctionnalités supplémentaires                                                                                                   |
| Redirection USB ()                                                                                                    |
| 🗹 Se connecter en tant qu'utilisateur actuel 🕕                                                                                    |
| 🗹 Afficher l'option de menu « Se connecter en tant qu'utilisateur actuel » 🕕                                                      |
| Définir par défaut sur « Se connecter en tant qu'utilisateur actuel » ()                                                          |
| Pack de virtualisation pour Skype Entreprise (!)                                                                                  |
| 🗹 Installer la prise en charge de la redirection multimédia HTML5/de navigateur 🕕                                                 |
| Activer le blocage des enregistreurs de frappe ()                                                                                 |
| Vous devez accepter <u>Déclaration de confidentialité</u> et <u>Conditions générales</u><br>avant de pouvoir installer le produit |
| Accepter et installer                                                                                                    |

Cliquez sur *Accepter et installer > Terminer*, puis *Redémarrer maintenant* afin de finaliser la procédure d'installation.